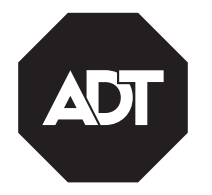

# ADT7AIO/ADT5AIO Series Security Systems

Systèmes de sécurité

# **Quick User Guide**

Guide d'utilisation rapide

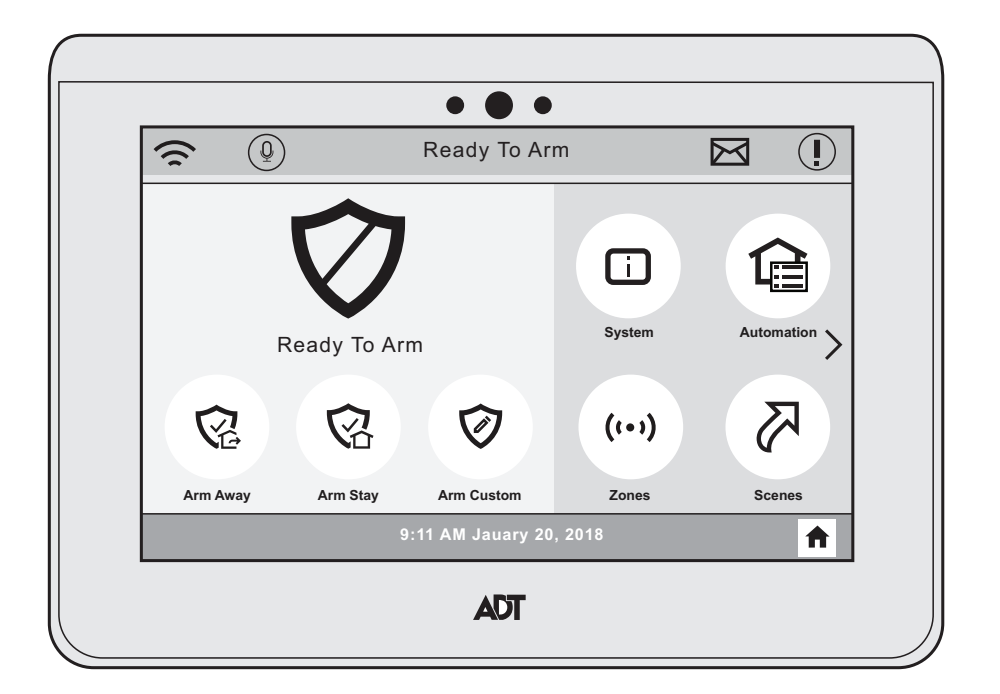

800-24123 5/18 Rev A Part 1 (BETA) Ref: ADT7AIO/ADT5AIO

#### SYSTEM COMPATIBILITY NOTICE

Your Honeywell security system is designed for use with devices manufactured or approved by Honeywell for use with your security system. Your Honeywell security system is not designed for use with any device that may be attached to your security system's keypad or other communicating bus if Honeywell has not approved such device for use with your security system. Use of any such unauthorized device may cause damage or compromise the performance of your security system and affect the validity of your Honeywell limited warranty. When you purchase devices that have been manufactured or approved by Honeywell, you acquire the assurance that these devices have been thoroughly tested to ensure optimum performance when used with your Honeywell security system.

#### AVIS DE COMPATIBILITÉ DU SYSTÈME

Votre système de sécurité Honeywell a été conçu pour être utilisé avec des dispositifs fabriqués par Honeywell ou dont l'usage avec votre système de sécurité a été approuvé par Honeywell. Votre système de sécurité Honeywell n'est pas conçu pour être utilisé avec n'importe quel dispositif pouvant être relié au clavier ou autre bus de communication de votre système de sécurité si Honeywell n'a pas approuvé ledit dispositif pour utilisation avec votre système de sécurité. L'utilisation de dispositifs non autorisés peut entraîner des dommages ou compromettre le fonctionnement de votre système de sécurité et invalider la garantie limitée offerte par Honeywell. Lorsque vous achetez des dispositifs qui ont été fabriqués ou approuvés par Honeywell, vous avez la certitude que ces dispositifs ont été rigoureusement testés afin d'en optimiser le rendement lorsqu'ils sont utilisés avec votre système de sécurité Honeywell.

#### **IMPORTANT!**

If the panel is beeping rapidly when you enter the premises, an alarm has occurred during your absence and an intruder may still be on the premises. LEAVE IMMEDIATELY and CONTACT THE POLICE from a nearby safe location.

#### **IMPORTANT!**

Si lors de votre entrée sur les lieux le panneau émet une tonalité rapide, cela indique qu'une alarme a été déclenchée durant votre absence et qu'un intrus peut encore être sur place. QUITTEZ IMMÉDIATEMENT et APPELEZ LA POLICE d'un endroit sûr à proximité.

#### FOR MORE DETAILED INFORMATION

These instructions provide a brief overview of common system functions. For full details of all user functions, please see the system's User Guide located online at: <u>https://www.adt.com/help/faq/system-user-guides</u>

(see ADT7AIO Security System User Guide P/N 800-24122 or higher)

#### POUR DE L'INFORMATION PLUS DÉTAILLÉ

Ces instructions donnent un bref aperçu des fonctions les plus courantes du système. Pour de l'information plus détaillée, veuillez vous reporter au Guide de l'utilisateur complet qui se trouve en ligne au:

https://www.adt.com/help/faq/system-user-guides

(Consultez le guide de l'utilisateur pour système de sécurité ADT7AIO, nº de pièce 800-24122 ou guide ultérieur.)

#### IMPORTANT SECURITY NOTICE

Your wireless key (key fob) is similar to your keys or access card. If lost or stolen, another person can compromise your security system. Immediately notify your Dealer/Installer of a lost or stolen key fob. The Dealer/Installer will then remove the wireless key programming from the security system.

#### AVIS DE SÉCURITÉ IMPORTANT

Votre télécommande a la même valeur que vos clés ou votre carte d'accès. Si vous la perdez ou si elle est volée, une autre personne peut neutraliser le fonctionnement de votre système de sécurité. Si votre télécommande est perdue ou volée, avertissez immédiatement votre détaillant ou votre installateur. Le détaillant/l'installateur pourra ensuite rendre inopérante la télécommande dans votre système de sécurité.

#### NOTES ON FIRE AND CO DETECTION

Your fire alarm system (if installed) is on 24 hours a day, for continuous detection. In the event of an emergency, the smoke and heat detectors sound their alarms, triggering a loud, interrupted pulsed sound from the control and any external sounder(s) (if installed.)

Carbon monoxide (CO) detectors, if installed, provide continuous detection. If a high level of carbon monoxide is detected, an interrupted pulsed alarm sound occurs at the control and the detector(s). Immediately move to a spot where fresh air is available, preferably outdoors. From a safe area, call your security service provider for further instructions. To silence the control sounding, enter 4 digit User Code followed the Off key. To silence the detector, see its instructions.

#### REMARQUES RELATIVES À LA DÉTECTION D'INCENDIE ET DE MONOXYDE DE CARBONE

Votre système d'alarme incendie (si installé) est actif 24 heures par jour afin d'offrir une détection continue. En cas d'urgence, les détecteurs de fumée et de chaleur font résonner leurs alarmes, ce qui produit un son à pulsations puissant et ininterrompu, émis depuis les contrôles et tout avertisseur externe (si installé).

Les détecteurs de monoxyde de carbone (CO), s'ils sont installés, offrent une détection continue. Si un niveau élevé de monoxyde de carbone est détecté, une alarme à pulsation ininterrompue est émise par les contrôles et le(s) détecteur(s). Déplacez-vous immédiatement vers un endroit où de l'air frais est disponible, idéalement à l'extérieur. Une fois en lieu sûr, contactez votre prestataire de services de sécurité pour obtenir des directives additionnelles. Pour mettre le son des contrôles en sourdine, saisissez le code utilisateur à 4 chiffres, suivi de la touche « Off » (Éteindre). Consultez les instructions du détecteur pour le mettre en sourdine.

#### Lyric<sup>™</sup> Lock

Your system supports advanced features designed to keep it functioning optimally. These capabilities include: the ability to interact with Honeywell and your dealer's network for the setup and programming of its features, support for remote software updates and the ability (when enabled by your monitoring dealer) to enhance your security by preventing an unauthorized takeover of the system by another monitoring company. In the event that your dealer has enabled the feature to prevent an unauthorized takeover and you wish to authorize a new company to take over your system, you may request that Honeywell remotely disable this feature. Honeywell will require documentation that you have attempted to contact your existing security dealer and that they have failed to respond, or failed to agree to your request.

#### Lyric<sup>™</sup> Lock (Verrou Lyric)

Votre système supporte des fonctions de pointe conçues pour le garder en fonction de manière optimale. Ces capacités comprennent : la capacité d'interagir avec le réseau de Honeywell et de votre détaillant pour régler et programmer ces fonctions, supporter les mises à jour logicielles à distance et la capacité (lorsque cela est activé par votre centre de télésurveillance) de rehausser votre sécurité en prévenant qu'une personne non autorisée prenne en charge votre système pour le transférer à un autre centre de télésurveillance. Dans le cas où votre détaillant aurait activé la fonction pour prévenir une prise en charge non autorisé et que vous désirez autoriser une autre entreprise à prendre votre système en charge, vous devez faire une demande afin que Honeywell désactive cette fonction à distance. Honeywell vous demandera de prouver que vous avez essayé de communiquer avec votre détaillant en sécurité actuel et que vous n'avez pas reçu de réponse ou que votre requête a été ignorée.

## Contents

| General Information                      | 7 |
|------------------------------------------|---|
| Information générale                     | 7 |
| System Status LED Functions              | 7 |
| Fonctions des DEL de l'état du système   | 7 |
| Navigating Menus                         | 8 |
| Navigation à travers les menus           | 8 |
| Function Icons                           | 9 |
| Icônes d'fonction                        | 9 |
| Panic Icons1                             | 0 |
| Icônes d'urgence1                        | 0 |
| Master User Tools Icons1                 | 1 |
| Icônes d'outils de l'utilisateur maître1 | 1 |
| Arm the System1                          | 3 |
| Armement du système1                     | 3 |
| Disarm the System1                       | 4 |
| Désarmement du système1                  | 4 |
| Bypass Zones1                            | 5 |
| Contournement de zones1                  | 5 |
| Panic Alarms1                            | 6 |
| Alarmes de pânico1                       | 6 |
| Assign User Codes1                       | 7 |
| Assignation de codes d'utilisateur1      | 7 |
| Voice Command1                           | 8 |
| Commande vocale1                         | 8 |
| Settings1                                | 9 |
| Ajustes1                                 | 9 |
| Advanced Features2                       | 0 |
| Fonctions avancées2                      | 0 |
| Bluetooth Feature2                       | 1 |
| Fonctions Bluetooth2                     | 1 |
| Voice Command2                           | 2 |
| Commande vocale2                         | 2 |
| Events Feature2                          | 3 |
| Fonctions Activités                      | 3 |
| Configure Wi-Fi <sup>®</sup> 2           | 4 |
| Configuration Wi-Fi <sup>®</sup> 2       | 4 |
| Help Videos2                             | 6 |

### Contents

| Help Videos                 | 26 |
|-----------------------------|----|
| Vidéos d'aide               | 26 |
| Amazon Alexa                | 27 |
| Amazon Alexa                | 27 |
| Test the System             | 28 |
| Tester le système           | 28 |
| Wireless Keys (Key Fobs)    | 29 |
| Fonction de la télécommande | 29 |
|                             |    |

### General Information / Information générale

The ADT7AIO/ADT5AIO are wireless Control Units that allow you to perform system arming and disarming functions, as well as to monitor the status of your security system.

Les ADT7AIO/ADT5AIO sont des unités de commande sans fil qui vous permettent d'armer et de désarmer un système, ainsi que de surveiller l'état de votre système de sécurité.

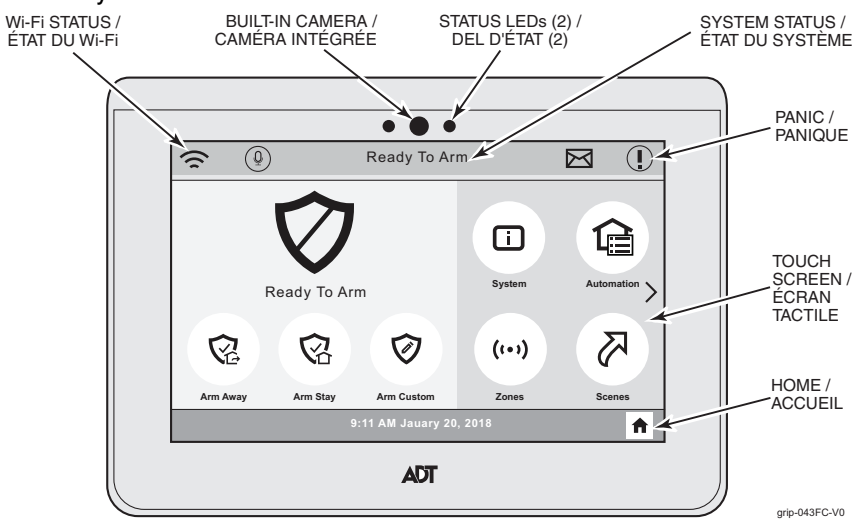

(ADT7AIO Shown/ADT7AIO présenté)

#### System Status LED Functions/Fonctions des DEL de l'état du système

| LED/DEL      | Status/Statut       | Meaning/Signification                                       |
|--------------|---------------------|-------------------------------------------------------------|
| Power        | Green – Steady      | AC Connected/Battery Charged                                |
| (Left)       | Vert – Continueous  | CA branché/batterie chargée                                 |
| Alimentation | Red – Blinking      | Low Battery                                                 |
| (gauche)     | Rouge – Clignote    | Batterie faible                                             |
|              | Off                 | No AC Power                                                 |
|              | Éteint              | Pas d'alimentation CA                                       |
| Status       | Green – Steady      | System Ready to Arm                                         |
| (Right)      | Vert – Continueous  | Système prêt à l'armement                                   |
| Statut       | Red – Steady        | System Armed                                                |
| (Droite)     | Rouge – Continueous | Système armé                                                |
|              | Red – Flashing      | Alarm or Alarm Memory or in Programming mode                |
|              | Rouge – Clignotant  | Alarme ou Mémoire d'alarme ou Mode programmation            |
|              | Off                 | Not ready to arm                                            |
|              | Éteint              | Pas prêt à être armé                                        |
|              | Amber – Steady      | System trouble                                              |
|              | Amber – Continueous | Défectuosité du système                                     |
|              | Green – Flashing    | Device trouble – System can be armed                        |
|              | Vert – Clignotant   | Anomalie de périphérique – le système peut être armé        |
|              | Amber – Flashing    | Device trouble – System cannot be armed                     |
|              | Ambre – Clignotant  | Anomalie de périphérique – le système ne peut pas être armé |

#### Navigating Menus / Navigation à travers les menus

System Status is displayed at the top of each screen and the time and date are displayed at the bottom. The Security Screen displays the system status and selection "icons". The displayed pages and options may vary slightly depending upon the devices and services that are installed in or connected to the system.

L'état du système s'affiche en haut de l'écran, et l'heure et la date s'affichent en bas. L'écran de sécurité affiche l'état du système et les « icônes » de sélection. Les options qui s'affichent peuvent légèrement varier selon les dispositifs et services qui sont installés dans le système ou connectés à ce dernier.

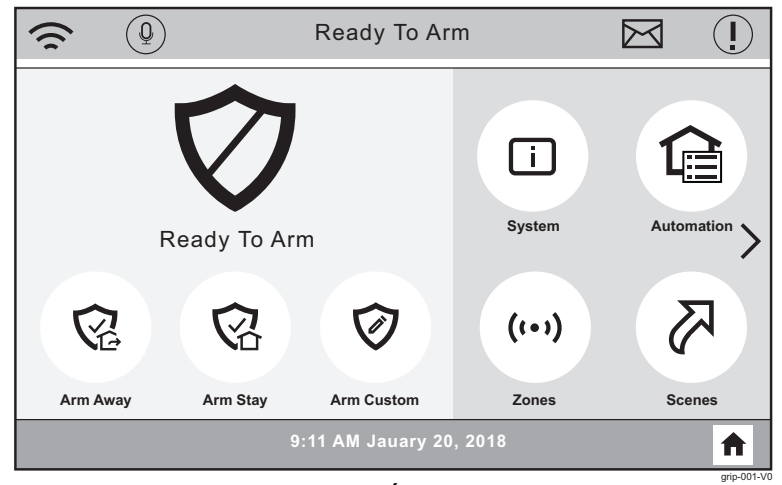

Home Screen/Écran d'accueil (ADT7AIO Shown/ADT7AIO présenté)

#### Function Icons / Icônes d'fonction

| Selection                  | Function                                                                                                    |
|----------------------------|----------------------------------------------------------------------------------------------------|
|                            | Used to Arm the system in Away mode.                                                                                       |
| Arm Away                   | Utilisée pour armer le système en mode Total.                                                                              |
| (Arm Total)                |                                                                                                    |
|                            | Used to Arm the system in Stay mode.                                                                                       |
| Arm Stay                   | Utilisée pour armer le système en mode Partiel.                                                                            |
|                            | Used to Arm the system in Custom mode.                                                                                     |
| Arm Custom<br>(ArmerPerso) | Utilisé pour armer le système en mode Custom (Personnalisé)<br>afin d'activer les zones sélectionnées.                     |
|                            | Provides information about system status.                                                                                  |
| Sustam                     | Fournit l'information à propos de l'état du système.                                                                       |
| (Système)                  |                                                                                                    |
| (%)                        | Provides access to Home Automation options (Master User Code required for access).                                         |
| Automation<br>(Automati)   | Permet d'accéder aux options de domotique (le code maître est requis pour l'accès).                                        |
|                            | Provides access to Zone information and options.                                                                           |
| Zones                      | Fournit l'accès à l'information et aux options des zones.                                                                  |
| <b>K</b>                   | Provides access to Home automation features.                                                                               |
| Scenes                     | Permet d'accéder aux fonctions de domotique.                                                                               |
| (%)                        | Provides access to Installer and User Programming options (Master User Code required for access).                          |
| Tools<br>(Outils)          | Fournit l'accès aux menus de programmation de l'installateur et de l'utilisateur (le code maître est requis pour l'accès). |

| Selection | Function                                         |
|-----------|--------------------------------------------------|
|           | Provides access to Wi-Fi information.            |
|           | Permet d'accéder aux renseignements sur le Wi-Fi |
|           | Enables or disables voice operation mode.        |
|           | Active ou désactive les commandes vocales.       |
| $\square$ | View messages from ADT.                          |
|           | Affichage des messages ADT.                      |
|           | Provides access to Panic icons.                  |
|           | Donne accès aux icônes de panique.               |
|           | Provides access to Keypad.                       |
|           | Donne accès au clavier.                          |

### Function Icons / Icônes d'fonction (Continued)

#### Panic Icons / Icônes d'urgence

| Selection          | Function                                                                                                    |
|--------------------|----------------------------------------------------------------------------------------------------|
|                    | Alerts the monitoring company that a fire condition exists.<br>(Displays zone 995)                                                                                                    |
| Fire<br>(Feu)      | Lorsque activée, avertit le centre de télésurveillance qu'une condition de feu existe. (Affiche zone 995)                                                                                |
|                    | Alerts the monitoring company that a police emergency<br>exists.<br>(Displays zone 999, default is silent)                                                                               |
| Police<br>(Police) | Lorsque activée, avertit le centre de télésurveillance qu'une<br>urgence nécessitant l'intervention de la police existe. (Affiche<br>zone 999 et par défaut aucune tonalité n'est émise) |
| Personal           | If programmed, alerts the monitoring company to other types<br>of emergency.<br>(Displays zone 996)                                                                                      |
| (Personnel)        | Si cette option est programmée, une alerte est transmise au centre de télésurveillance ou à d'autres types d'intervenants. (Affiche zone 996)                                            |

#### Master User Tools Icons / Icônes d'outils de l'utilisateur maître

| Selection                         | Function                                                                                                    |
|-----------------------------------|----------------------------------------------------------------------------------------------------|
| (8)                               | Provides Master User access to manage (add/remove) Users. Refer to the Assign User Codes section.                                               |
| Users<br>(Utilsateurs)            | Offre un accès d'utilisateur maître pour gérer<br>(ajouter/supprimer) des utilisateurs. Consultez la section<br>Assigner des codes utilisateur. |
|                                   | Provides Master User access to Settings features. Refer to the <i>Settings</i> section.                                                         |
| Settings<br>(Réglages)            | Offre un accès d'utilisateur maître aux paramètres. Consultez la section <i>Réglages</i> .                                                      |
|                                   | Provides Master User access to Advanced features. Refer to the <i>Advanced Features</i> section.                                                |
| Advanced<br>(Évolué)              | Offre un accès d'utilisateur maître aux fonctions avancées.<br>Consultez la section Fonctions Évolué.                                           |
|                                   | Provides Master User access to Bluetooth feature. Refer to the <i>Bluetooth</i> section.                                                        |
| Bluetooth                         | Offre un accès d'utilisateur maître à la fonction Bluetooth.<br>Consultez la section <i>Bluetooth</i> .                                         |
|                                   | Provides Master User access to Voice Command feature.<br>Refer to the <i>Voice Command</i> section.                                             |
| Voice Command<br>(Command Vocale) | Offre un accès d'utilisateur maître aux commandes vocales.<br>Consultez la section <i>Commandes vocales</i> .                                   |
| (0)                               | Provides Master User access to Events feature. Refer to the <i>Events</i> section.                                                              |
| Events<br>(Activités)             | Offre un accès d'utilisateur maître à la fonction Activités.<br>Consultez la section Activités.                                                 |
|                                   | Provides access to Wi-Fi Configuration feature. Refer to the <i>Configure WiFi</i> section.                                                     |
| WiFi Config<br>(Config WiFi)      | Permet d'accéder à la configuration du Wi-Fi. Consultez la section <i>Configuration du Wi-Fi</i> .                                              |

### Master User Tools Icons / Icônes d'outils de l'utilisateur maître

| Alexa                          | Provides access to Alexa feature. Refer to the Alexa section<br>Permet d'accéder à la fonction Alexa. Consultez la section<br>Alexa. |
|--------------------------------|----------------------------------------------------------------------------------------------------|
|                                | Provides access to Help Videos feature. Refer to the <i>Help Videos</i> section.                                                     |
| Help Videos<br>(Vidéos d'aide) | Permet d'accéder à la fonction Vidéos d'aide. Consultez la section <i>Vidéos d'aide</i> .                                            |

# Arm the System / Armement du système

| 1 |                                              | Select arming mode.                                                                         |
|---|----------------------------------------------|---------------------------------------------------------------------------------------------|
|   |                                              | Arm Away (when you'll be home) OR                                                           |
|   | $\sim$                                       | Arm INSTANT entry delay on/off                                                              |
|   |                                              | Arm Custom (bypass selected zones)                                                          |
|   |                                              |                                                                                             |
|   |                                              | Sélectionnez le mode d'armement.                                                            |
|   | ( 🕑 )                                        | <b>Arm. Total</b> (lorsque vous êtes absent) OU                                             |
|   | $\bigcirc$                                   | Arm. Partiel (lorsque vous demeurez sur les lieux) OU                                       |
|   |                                              | Armement INSTANT de délai d'entrée activé/désactivé                                         |
|   |                                              | ArmerPerso (Armement Personnalisé) (les zones                                               |
|   |                                              | sélectionnées sont contournées)                                                             |
| 2 | $\left(1\right)\left(2\right)\left(3\right)$ | Enter user code.                                                                            |
|   | (4)(5)(6)                                    |                                                                                             |
|   | (7)(8)(9)                                    | Entrez un code d'utilisateur.                                                               |
|   |                                              |                                                                                             |
| 3 | What Happens                                 | <ul> <li>System arms in selected mode</li> </ul>                                            |
|   |                                              | <ul> <li>Exit Delay countdown begins</li> </ul>                                             |
|   |                                              | <ul> <li>Keypad beeps begin, if enabled</li> </ul>                                          |
|   |                                              | (Silent Exit mutes countdown beeps)                                                         |
|   | Ce qui se                                    | • Le système s'arme dans le mode sélectionné                                                |
|   | produit                                      | <ul> <li>Le compte à rebours du délai de sortie commence</li> </ul>                         |
|   |                                              | <ul> <li>Le clavier commence à émettre des bips, si cette option<br/>est activée</li> </ul> |
|   |                                              | (L'option SORTIE SILEN. [Sortie silencieuse] met en sourdine le compte à rebours)           |

# Disarm the System / Désarmement du système

| 2       1       2       3       Enter user code.         4       5       6       Entrez un code d'utilisateur.         3       What Happens       • System disarms         • Entry Delay beeps stop (if beeps enabled)       • Le système se désarme         • Les bips du délai d'entrée s'arrêtent (si les bips sont activés)       • Le support desarme         4       Memory of Alarm       If an alarm has occurred, zones with alarms remain displayed.         Mémoire d'alarmes       Si une alarme s'est produite, les zones qui ont déclenché l'alarme demeurent affichées. | 1 | Disarm<br>(Desarmer)                       | Select <b>Disarm</b> icon.<br>Sélectionnez sur l'icône <b>Désarmer</b> .                                                                                                    |
|----------------------------------------------------------------------------------------------------|---|--------------------------------------------|----------------------------------------------------------------------------------------------------|
| 3       What Happens       • System disarms<br>• Entry Delay beeps stop (if beeps enabled)         • Ce qui se<br>produit       • Le système se désarme<br>• Les bips du délai d'entrée s'arrêtent (si les bips sont<br>activés)         4       Memory of<br>Alarm       If an alarm has occurred, zones with alarms remain<br>displayed.<br>                                                                                                    | 2 | 1 2 3<br>4 5 6<br>7 8 9<br>0 +-            | Enter user code.<br>Entrez un code d'utilisateur.                                                                                                    |
| 4       Memory of<br>Alarm       If an alarm has occurred, zones with alarms remain<br>displayed.<br>Repeat Disarm sequence to clear display.         Mémoire<br>d'alarmes       Si une alarme s'est produite, les zones qui ont déclenché<br>l'alarme demeurent affichées.                                                                                                    | 3 | What Happens<br>Ce qui se<br>produit       | <ul> <li>System disarms</li> <li>Entry Delay beeps stop (if beeps enabled)</li> <li>Le système se désarme</li> <li>Les bips du délai d'entrée s'arrêtent (si les bips sont activés)</li> </ul>                                                                |
| Répétez la séquence de désarmement pour effacer                                                                                                    | 4 | Memory of<br>Alarm<br>Mémoire<br>d'alarmes | If an alarm has occurred, zones with alarms remain<br>displayed.<br>Repeat Disarm sequence to clear display.<br>Si une alarme s'est produite, les zones qui ont déclenché<br>l'alarme demeurent affichées.<br>Répétez la séquence de désarmement pour effacer |

# Bypass Zones / Contournement de zones

NOTE: Bypassed zones are unprotected.

NOTE : Les zones contournées ne sont pas protégées.

| 1 |                         | Select <b>Zones</b> icon.                                         |
|---|-------------------------|-------------------------------------------------------------------|
|   |                         | Sélectionnez sur l'icône <b>Zones</b> .                           |
|   | Zones                   |                                                                   |
| 2 |                         | Select zones to bypass from list.                                 |
|   |                         | Sélectionner parmi la liste les zones à contourner.               |
| 3 | BYPASS                  | Select BYPASS.                                                    |
|   |                         | Appuyez sur BYPASS (Contourner).                                  |
| 4 | (1) (2) (3) (4) (5) (6) | Enter user code.                                                  |
|   | 7 8 9<br>0 +-           | Entrez un code d'utilisateur.                                     |
| 5 |                         | Bypassed zones appear in list with $igodoldsymbol{\ominus}$ icon. |
|   |                         | Les zones contournées apparaissent dans la liste avec l'icône .   |
| 6 |                         | Arm the system as usual.                                          |
|   |                         | Armez le système comme d'habitude.                                |
|   |                         |                                                                   |
|   |                         |                                                                   |
|   |                         |                                                                   |

## Panic Alarms / Alarmes de pânico

See your installer for types of Panic alarms programmed for your system. Consulte seu instalador sobre os tipos de alarme de pânico programados em seu sistema.

| 1 |               | Select the Panic Icon.<br>Sélectionnez sur l'icône <b>Urgence</b> |
|---|---------------|-------------------------------------------------------------------|
| 2 |               | Select the desired panic icon.                                    |
|   |               | Alarm message is sent to ADT.                                     |
|   |               | Appuyez sur l'icône d'urgence applicable.                         |
|   | Fire<br>(Feu) | Un message d'alarme est transmis au ADT.                          |
|   |               |                                                                   |
|   | Police        |                                                                   |
|   |               |                                                                   |
|   | Personal      |                                                                   |

# Assign User Codes / Assignation de codes d'utilisateur

| 1                | 22                                                                                                    | Select the <b>Tools</b> Icon.                                                                                                    |
|------------------|----------------------------------------------------------------------------------------------------|----------------------------------------------------------------------------------------------------|
|                  |                                                                                                    | Sélectionnez sur l'icône <b>Tools</b> (Outils).                                                                                                    |
|                  | Tools                                                                                                    |                                                                                                    |
| 2                | (Outils)                                                                                                    | Enter Master Liser code                                                                                                    |
| 2                | (1)(2)(3)                                                                                                    |                                                                                                    |
|                  | (7)(8)(9)                                                                                                    | Entrez un code d'utilisateur.                                                                                                    |
|                  |                                                                                                    |                                                                                                    |
| 3                |                                                                                                    | Select <b>Users</b> icon.                                                                                                    |
|                  | $(\mathbf{B})$                                                                                                    | Sélectionnez sur l'icône <b>Lisers</b> (Etilsateurs)                                                                                                    |
|                  | Users                                                                                                    |                                                                                                    |
|                  | (Utilsateurs)                                                                                                    |                                                                                                    |
| 4                |                                                                                                    | To assign a Master, or New User code, select the desired option then select <b>Edit</b> or <b>Add new</b>                                                                                                    |
|                  | 1. Master                                                                                                    | desired option then select Latt of Add new                                                                                                    |
|                  | 3 New - Standard User                                                                                                    | Pour assigner un code maître, un code d'invité ou de                                                                                                    |
|                  | 0. Now Olandard Obol                                                                                                    | sur Edit ( <b>Modifier</b> ) ou Add new (Ajouter).                                                                                                    |
|                  |                                                                                                    |                                                                                                    |
| 5                | Name                                                                                                    | Select <b>Name</b> and assign a personal name to this user.                                                                                                    |
| 5                | Name<br>*                                                                                                    | Select <b>Name</b> and assign a personal name to this user.<br>Select <b>Save</b> .<br>* The default User description is displayed.                                                                                                    |
| 5                | Name<br>*                                                                                                    | Select <b>Name</b> and assign a personal name to this user.<br>Select <b>Save</b> .<br>* The default User description is displayed.                                                                                                    |
| 5                | Name<br>*                                                                                                    | Select <b>Name</b> and assign a personal name to this user.<br>Select <b>Save</b> .<br>* The default User description is displayed.<br>Sélectionnez <b>Name</b> (Nom) et assignez un nom<br>personnel à cet utilisateur. Sélectionnez <b>Save</b> (Garder).                                                                                                    |
| 5                | Name<br>*                                                                                                    | Select <b>Name</b> and assign a personal name to this user.<br>Select <b>Save</b> .<br>* The default User description is displayed.<br>Sélectionnez <b>Name</b> (Nom) et assignez un nom<br>personnel à cet utilisateur. Sélectionnez <b>Save</b> (Garder).<br>* La description par défaut de l'utilisateur s'affiche.                                                                                                    |
| 5                | Name<br>* User Code ****                                                                                                    | Select Name and assign a personal name to this user.<br>Select Save.<br>* The default User description is displayed.<br>Sélectionnez Name (Nom) et assignez un nom<br>personnel à cet utilisateur. Sélectionnez Save (Garder).<br>* La description par défaut de l'utilisateur s'affiche.<br>Select User Code to assign a 4-digit code to this user.                                                                                                    |
| 5                | Name<br>* User Code ****                                                                                                    | Select Name and assign a personal name to this user.<br>Select Save.<br>* The default User description is displayed.<br>Sélectionnez Name (Nom) et assignez un nom<br>personnel à cet utilisateur. Sélectionnez Save (Garder).<br>* La description par défaut de l'utilisateur s'affiche.<br>Select User Code to assign a 4-digit code to this user.<br>Sélectionnez User Code (Code utilisateur) pour                                                                                                    |
| 5 6 7            | Name<br>* User Code ****                                                                                                    | Select Name and assign a personal name to this user.<br>Select Save.<br>* The default User description is displayed.<br>Sélectionnez Name (Nom) et assignez un nom<br>personnel à cet utilisateur. Sélectionnez Save (Garder).<br>* La description par défaut de l'utilisateur s'affiche.<br>Select User Code to assign a 4-digit code to this user.<br>Sélectionnez User Code (Code utilisateur) pour<br>assigner un code à 4 chiffres à cet utilisateur.                                                                                                    |
| 5<br>6<br>7      | Name<br>* User Code ****                                                                                                    | <ul> <li>Select Name and assign a personal name to this user.</li> <li>Select Save.</li> <li>* The default User description is displayed.</li> <li>Sélectionnez Name (Nom) et assignez un nom personnel à cet utilisateur. Sélectionnez Save (Garder).</li> <li>* La description par défaut de l'utilisateur s'affiche.</li> <li>Select User Code to assign a 4-digit code to this user.</li> <li>Sélectionnez User Code (Code utilisateur) pour assigner un code à 4 chiffres à cet utilisateur.</li> <li>Assign 4-digit code to this User and select Save.</li> </ul>                                                                                                    |
| 5<br>6<br>7      | Name<br>* User Code ****                                                                                                    | Select Name and assign a personal name to this user.<br>Select Save.<br>* The default User description is displayed.<br>Sélectionnez Name (Nom) et assignez un nom<br>personnel à cet utilisateur. Sélectionnez Save (Garder).<br>* La description par défaut de l'utilisateur s'affiche.<br>Select User Code to assign a 4-digit code to this user.<br>Sélectionnez User Code (Code utilisateur) pour<br>assigner un code à 4 chiffres à cet utilisateur.<br>Assign 4-digit code to this User and select Save.                                                                                                    |
| 5 6 7            | Name           *           User Code           ****           1         2           4         5           6         7           7         8           9         0           0         +      | Select Name and assign a personal name to this user.<br>Select Save.<br>* The default User description is displayed.<br>Sélectionnez Name (Nom) et assignez un nom<br>personnel à cet utilisateur. Sélectionnez Save (Garder).<br>* La description par défaut de l'utilisateur s'affiche.<br>Select User Code to assign a 4-digit code to this user.<br>Sélectionnez User Code (Code utilisateur) pour<br>assigner un code à 4 chiffres à cet utilisateur.<br>Assign 4-digit code to this User and select Save.<br>Assignez un code à 4 chiffres et appuyez sur Save<br>(Garder).                                                                                                    |
| 5<br>6<br>7<br>8 | Name       *       User Code       ****       1     2       3     4       5     6       7     8       9        •     •                                                                       | <ul> <li>Select Name and assign a personal name to this user.</li> <li>Select Save.</li> <li>* The default User description is displayed.</li> <li>Sélectionnez Name (Nom) et assignez un nom personnel à cet utilisateur. Sélectionnez Save (Garder).</li> <li>* La description par défaut de l'utilisateur s'affiche.</li> <li>Select User Code to assign a 4-digit code to this user.</li> <li>Sélectionnez User Code (Code utilisateur) pour assigner un code à 4 chiffres à cet utilisateur.</li> <li>Assign 4-digit code to this User and select Save.</li> <li>Assignez un code à 4 chiffres et appuyez sur Save (Garder).</li> <li>Select the applicable Partitions for this User (if applicable)</li> </ul>                                                            |
| 5<br>6<br>7<br>8 | Name         *         User Code         *****         1       2         4       5       6         7       8       9         ****       0       +         Partitions       1       2       3 | <ul> <li>Select Name and assign a personal name to this user.</li> <li>Select Save.</li> <li>* The default User description is displayed.</li> <li>Sélectionnez Name (Nom) et assignez un nom personnel à cet utilisateur. Sélectionnez Save (Garder).</li> <li>* La description par défaut de l'utilisateur s'affiche.</li> <li>Select User Code to assign a 4-digit code to this user.</li> <li>Sélectionnez User Code (Code utilisateur) pour assigner un code à 4 chiffres à cet utilisateur.</li> <li>Assign 4-digit code to this User and select Save.</li> <li>Assignez un code à 4 chiffres et appuyez sur Save (Garder).</li> <li>Select the applicable Partitions for this User (if applicable).</li> </ul>                                                           |
| 5<br>6<br>7<br>8 | Name         *         User Code         1       2         4       5       6         7       8       9          0       +         Partitions 1       2       3                               | <ul> <li>Select Name and assign a personal name to this user.</li> <li>Select Save.</li> <li>* The default User description is displayed.</li> <li>Sélectionnez Name (Nom) et assignez un nom personnel à cet utilisateur. Sélectionnez Save (Garder).</li> <li>* La description par défaut de l'utilisateur s'affiche.</li> <li>Select User Code to assign a 4-digit code to this user.</li> <li>Sélectionnez User Code (Code utilisateur) pour assigner un code à 4 chiffres à cet utilisateur.</li> <li>Assign 4-digit code to this User and select Save.</li> <li>Assignez un code à 4 chiffres et appuyez sur Save (Garder).</li> <li>Select the applicable Partitions for this User (if applicable).</li> <li>Sélectionnez les partitions applicables pour cet</li> </ul> |

# Assign User Codes / Assignation de codes d'utilisateur

| 9  | Authority Level<br>Standard User | Select Authority Level (if applicable).<br>Sélectionnez le niveau d'autorité (s'il y a lieu).                |
|----|----------------------------------|----------------------------------------------------------------------------------------------------|
| 10 | Standard User<br>Arm Only        | Select Authority Level for this User (if applicable).<br>Select Save.                                        |
|    | Guest Duress Partition Master    | Sélectionnez le niveau d'autorité pour cet utilisateur (s'il y a lieu). Sélectionnez « Save » (Enregistrer). |

# Settings / Ajustes

| 1 |                                    | Select the <b>Tools</b> lcon.                                                                                        |
|---|------------------------------------|----------------------------------------------------------------------------------------------------|
|   |                                    | Sélectionnez sur l'icône <b>Tools</b> (Outils).                                                                      |
|   | Tools                              |                                                                                                    |
|   | (Outils)                           |                                                                                                    |
| 2 |                                    | Enter Master User code.                                                                                              |
|   | (4)(5)(6)                          | Entrez un code d'utilisateur.                                                                                        |
|   |                                    |                                                                                                    |
| 3 |                                    | Select the Settings icon.                                                                                            |
|   | $(\mathbf{Q})$                     | Sélectionnez sur l'icône Settings ( <b>Réglages)</b> .                                                               |
|   | Settings                           |                                                                                                    |
|   | (Reglages)                         |                                                                                                    |
| 4 | Brightness +                       | Adjust screen brightness and Voice/Chime volume.                                                                     |
|   | - Brightpace /                     |                                                                                                    |
|   | Volume                             | Régler la brillance de l'écran et le volume vocal/du                                                                 |
|   | (Brillance /<br>Volume)            | carillon.                                                                                                    |
| 5 | ,                                  | Select Voice or Chime to mute voice announcements                                                                    |
|   | - Volume +                         | and/or chime sounds if desired (highlighted [blue] button                                                            |
|   | VOICE OFFE                         | Sélectionnez aur Veice (Veix) au Chime (Cerillen) neur                                                               |
|   | Clean                              | mettre en sourdine les annonces vocales et/ou les sons                                                               |
|   | Voice / Chime<br>(Voix / Carillon) | de carillon (un bouton surligné en [bleu] indique une                                                                |
|   |                                    |                                                                                                    |
| 6 |                                    | Select <b>Clean</b> icon before cleaning the screen; use a damp, soft cloth while screen is disabled for 15 seconds. |
|   | Cloan                              | Sélectionnez sur l'icône <b>Clean</b> (Nettoyer) avant d'effacer                                                     |
|   | (Nettover)                         | l'écran; utilisez uniquement un linge doux et humide alors                                                           |
|   | (                                  | que recran est desactive pour 15 secondes.                                                                           |

## Advanced Features / Fonctions avancées

Several advanced User features are available. Refer to the full User Guide for additional information regarding these features.

Plusieurs fonctions Utilisateur avancées sont disponibles. Consultez le guide de l'utilisateur complet pour obtenir des informations supplémentaires au sujet de cette fonction.

| 1 |                                                                                                    | Select the <b>Tools</b> Icon.                                                      |
|---|----------------------------------------------------------------------------------------------------|------------------------------------------------------------------------------------|
|   | Tools<br>(Outils)                                                                                                    | Sélectionnez sur l'icône <b>Tools</b> (Outils).                                    |
| 2 | $ \begin{array}{c} 1 & 2 & 3 \\ 4 & 5 & 6 \\ 7 & 8 & 9 \\ \hline \hline \hline \hline \hline \hline \hline \hline \hline \hline \hline \hline \hline \hline \hline \hline \hline \hline \hline$ | Enter Master User code.<br>Entrez un code d'utilisateur.                           |
| 3 | Advanced<br>(Évolué)                                                                                                    | Select <b>Advanced</b> icon.<br>Sélectionnez sur l'icône <b>Advanced</b> (Évolué). |
| 4 | System Reboot                                                                                                    | Select the desired feature.                                                        |
|   | System Halt                                                                                                    | Sélectionnez la fonction voulue                                                    |
|   | Connect Home                                                                                                    |                                                                                    |
|   | Walk Test                                                                                                    |                                                                                    |
|   | Comm. Test                                                                                                    |                                                                                    |
|   | Takeover – 5800 Module                                                                                                    |                                                                                    |

# **Bluetooth Feature / Fonctions Bluetooth**

| 1  | ( SX      | Select the <b>Bluetooth</b> lcon.                                                                   |
|----|-----------|----------------------------------------------------------------------------------------------------|
|    |           | Sélectionnez sur l'icône Bluetooth.                                                                 |
|    | Bluetooth |                                                                                                    |
| 2a | ADD NEW   | Select ADD NEW. Follow the prompts to connect a Bluetooth device.                                   |
|    |           | Sélectionnez ADD NEW (Ajouter nouveau). Suivez les directives pour connecter un appareil Bluetooth. |
| 2b | EDIT      | Select EDIT or DELETE. Follow the prompts.                                                          |
|    | DELETE    |                                                                                                    |
|    |           | Sélectionnez EDIT (Modifier) ou DELETE (Supprimer). Suivez les directives.                          |

## Voice Command / Commande vocale

Voice Command offers control of Security Functions, Z-Wave devices and Video functions by speaking in plain language. User-selected **trigger phrases** spoken near the Controller alert the system to listen for further instructions. **Refer to the full User Guide for additional information regarding this feature.** 

| 1 |                                                                                                   | Select the <b>Tools</b> Icon.                           |
|---|---------------------------------------------------------------------------------------------------|---------------------------------------------------------|
|   | ( 💥 )                                                                                             | Sálastionnaz aur lisâna <b>Taola</b> (Outila)           |
|   |                                                                                                   | Selectionnez sur ricone <b>roois</b> (Outlis).          |
|   | Tools                                                                                             |                                                         |
|   | (Outils)                                                                                          | <b>-</b>                                                |
| 2 | $\begin{pmatrix} 1 \\ 2 \\ 3 \end{pmatrix}$                                                       | Enter Master User code.                                 |
|   | $\begin{pmatrix} 4 \end{pmatrix} \begin{pmatrix} 5 \end{pmatrix} \begin{pmatrix} 6 \end{pmatrix}$ | Entroz un codo d'utilizatour                            |
|   | (7)(8)(9)                                                                                         | Entrez un code d'utilisateur.                           |
|   |                                                                                                   |                                                         |
| 3 |                                                                                                   | Select Voice Command icon.                              |
|   | ( Ų )                                                                                             | Sélectionnez sur l'icône <b>Voice Command</b> (Commande |
|   |                                                                                                   | vocale).                                                |
|   | Voice Command                                                                                     |                                                         |
| 4 |                                                                                                   | Select Voice Training and follow the directions         |
|   | ( ሧ )                                                                                             | displayed on the touchscreen.                           |
|   |                                                                                                   | Sélectionnez Voice Training (Formation Vocales) et      |
|   | Voice Training                                                                                    | suivez les directives affichées sur l'écran tactile.    |
| 5 | Command Sensitivity                                                                               | Adjust Voice functions using the sliding bars as        |
|   | Trigger Sensitivity                                                                               | applicable.                                             |
|   | - Volume +                                                                                        |                                                         |
|   |                                                                                                   | Réglez les fonctions vocales à l'aide des barres de     |
|   |                                                                                                   | défilement, s'il y a lieu.                              |
| 6 | ENABLE TRIGGER FEEDBACK                                                                           | Enable/Disable Trigger Feedback by toggling the         |
|   |                                                                                                   |                                                         |
|   |                                                                                                   | Activer/désactiver la rétroaction par déclencheur en    |
|   |                                                                                                   | selectionnant <b>Enable Trigger Feeback</b> selection   |
|   |                                                                                                   | (Activer la retroaction par déciencheur).               |

## **Events Feature / Fonctions Activités**

| 1 | Events<br>(Activités) | Select the <b>Events</b> Icon.<br>Sélectionnez sur l'icône <b>Activités</b> .                                                                                                    |
|---|-----------------------|----------------------------------------------------------------------------------------------------|
| 2 | ALL                   | Select ALL to scroll through the viewable Event<br>options (All, Trouble, Bypass, Open, Close or Non-<br>Security). The system displays the selected Events.<br>Sélectionnez ALL (Tous) pour faire défiler les<br>options d'activités que vous pouvez visionner (Tous,<br>Anomalie, Contourner, Fermer ou Non sécurisé). Le<br>système affiche les activités sélectionnées. |

# Configure Wi-Fi / Configuration Wi-Fi

Connect the control to the your local network router. Branchez le contrôleur à votre routeur de réseau local.

| 1  |                    | Select the <b>Tools</b> Icon.                                   |
|----|--------------------|-----------------------------------------------------------------|
|    |                    | Sélectionnez our l'icâne <b>Teolo</b> (Outile)                  |
|    |                    | Selectionnez sur ricone <b>roois</b> (Outlis).                  |
|    | l ools<br>(Outile) |                                                                 |
| 2  | (Outils)           | Enter Master Licer code                                         |
| -  |                    |                                                                 |
|    | 4 5 6              | Entrez un code d'utilisateur.                                   |
|    |                    |                                                                 |
| •  |                    |                                                                 |
| 3  |                    | Select the WIFI Config Icon.                                    |
|    |                    | Sálaotionnoz aur l'icâna WiEi <b>Confia</b> (Config WiEi)       |
|    |                    | Selectioninez sur ricone wir r <b>Coning</b> (Coning wir r).    |
|    | (Config WiFi)      |                                                                 |
| 4  |                    | Select from the following options:                              |
| -  |                    | Scan for Network (to automatically display aviailable           |
|    |                    | networks)                                                       |
|    |                    | Manually Connect to the Network (Manually connect to a          |
|    |                    | WiFi network)                                                   |
|    |                    | WPS (connect to a network via WI-FI Protected Setup)            |
|    |                    | Note . This option requires a WFS capable router.               |
|    |                    | Sélectionnez parmi les options suivantes :                      |
|    |                    | Scan for Network (pour afficher automatiquement les             |
|    |                    | réseaux disponibles)                                            |
|    |                    | Manually Connect to the Network (connexion manuelle à           |
|    |                    | un réseau Wi-Fi)                                                |
|    |                    | Setup)                                                          |
|    |                    | <b>Note :</b> cette option nécessite un routeur à capacité WPS. |
| 5a | Scan for Network   | a.Select the desired network.                                   |
|    |                    | b. Enter the required information.                              |
|    |                    | c. Select OK.                                                   |
|    |                    |                                                                 |
|    |                    | a. Selectionnez le reseau auquel vous voulez vous               |
|    |                    | b. Saisissez les renseignements requis.                         |
|    |                    | c. Sélectionnez OK.                                             |

# Configure Wi-Fi / Configuration Wi-Fi

| 5b | Manually Connect to | a. Enter the required information.      |
|----|---------------------|-----------------------------------------|
|    | the Network         | b. Select OK.                           |
|    |                     |                                         |
|    |                     | a. Saisissez les renseignements requis. |
|    |                     | b. Sélectionnez OK.                     |
| 5c | WPS                 | Follow the prompts.                     |
|    |                     |                                         |
|    |                     | Suivez les messages-guides.             |

## Help Videos / Vidéos d'aide

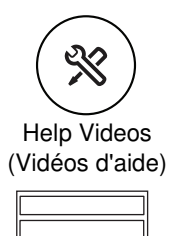

1

2

Select the Help Videos Icon.

Sélectionnez sur l'icône Vidéos d'aide.

Select from the displyaed options to play Help Videos associated with the Security System.

Parmi les options affichées, faites une sélection pour lancer des vidéos d'aide associées au système de sécurité.

## Amazon Alexa / Amazon Alexa

| 1 | (20)                           | Select the <b>Tools</b> Icon.                                                                                                    |
|---|--------------------------------|----------------------------------------------------------------------------------------------------|
|   | Task                           | Sélectionnez sur l'icône <b>Tools</b> (Outils).                                                                                                    |
|   | I OOIS<br>(Outils)             |                                                                                                    |
| 2 | 1 2 3<br>4 5 6<br>7 8 9<br>0 + | Enter Master User code.<br>Entrez un code d'utilisateur.                                                                                                    |
| 3 | Alexa                          | Select the <b>Alexa</b> Icon. Refer to the full User Guide for<br>additional information about this feature.<br>Sélectionnez sur l'icône <b>Alexa</b> (Alexa). Consultez le guide<br>de l'utilisateur complet pour obtenir des informations<br>supplémentaires au sujet de cette fonction. |

### **Test the System** (to be conducted weekly) **Tester le système** (à effectuer chaque semaine)

Disarm the system and close all protected windows and doors. The status LED should be lit Green.

NOTE: Alarm messages are NOT sent to your alarm monitoring company during these tests.

Désarmez le système et fermez toutes les fenêtres et portes protégées. La DEL d'état devrait s'allumer en vert.

**NOTE:** Durant ces tests, les messages d'alarme ne sont PAS acheminés vers l'entreprise de surveillance.

| 1 | (22)                                                    | Select the <b>Tools</b> Icon.                                                                                  |
|---|---------------------------------------------------------|----------------------------------------------------------------------------------------------------|
|   | ×                                                       | Sélectionnez sur l'icône <b>Tools</b> (Outils).                                                                |
|   | Tools                                                   |                                                                                                    |
|   | (Outils)                                                |                                                                                                    |
| 2 | $ \begin{array}{c} 1 & 2 & 3 \\ 4 & 5 & 6 \end{array} $ | Enter Master User code.                                                                                        |
|   | 789<br>-0€                                              | Entrez un code d'utilisateur.                                                                                  |
| 3 | (A)                                                     | Select Advanced icon, then select Walk Test                                                                    |
|   |                                                         | Sélectionnez sur l'icône Advanced (Évolué), puis                                                               |
|   | Advanced                                                | sélectionnez « Walk Test » (Test par déplacement.                                                              |
|   | (Évolué)                                                |                                                                                                    |
| 4 | Trigger Zones                                           | Trigger (open and close) all zones.                                                                            |
|   |                                                         | Listen for three beeps from the controller when each zone is triggered.                                        |
|   | Déclenchement de                                        | Déclenchez toutes les zones (ouvertes et fermées).                                                             |
|   | zones                                                   | Soyez attentif et attendez d'entendre 3 bips                                                                   |
|   |                                                         | provenant du panneau de commande à chaque fois qu'une zone est déclenchée.                                     |
| 5 | Exit Test mode                                          | When testing is completed, press the <b>Home</b> button<br>on the controller and enter the Master User Code if |
|   |                                                         | prompted.                                                                                                    |
|   | Quitter le Mode de                                      | Une fois le test complété, appuyez sur le bouton                                                               |
|   | test                                                    | Accueil sur le panneau de commande et entrez le                                                                |
|   |                                                         | coue o utilisateur maitre si cela vous est demande.                                                            |

### Wireless Key (Key Fob) Functions

Each wireless key button has a preprogrammed function. Ask your installer to identify the functions assigned for each button.

#### NOTES:

- One or more buttons may have been programmed as a panic function.
- To activate a button function, press and hold the button for 1-2 seconds.

Une fonction a été programmée à l'usine pour chaque bouton de la télécommande. Demandez à votre installateur de vous indiquer quelles sont les fonctions qui ont été assignées à chaque bouton.

#### NOTES:

- Un ou plusieurs boutons peuvent avoir été programmés pour des fonctions d'urgence.
- Pour activer la fonction d'un bouton, maintenez enfoncé le bouton durant une à deux secondes.

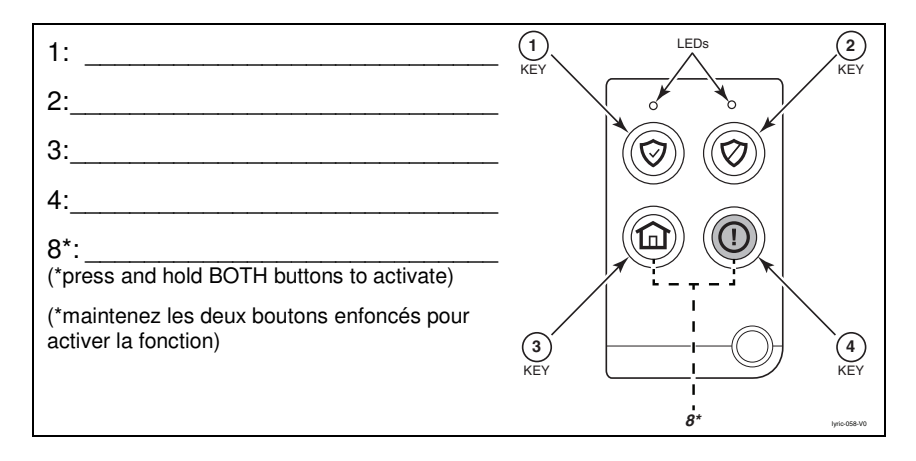

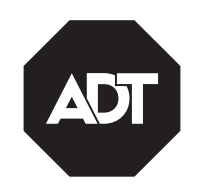

ADT Security Services 1501 Yamato Road Boca Raton, FL 33431 © 2018 ADT Security Services

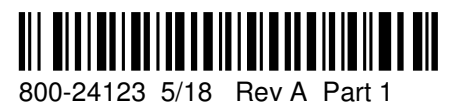